# ORIENTAÇÕES PARA <u>RENOVAÇÃO</u> DE <u>PORTE DE ARMA DE FOGO (PAF)</u>

#### **DOCUMENTOS NECESSÁRIOS:**

- Teste de Avaliação da Aptidão Psicológica (TAAP);
- Comprovante de residência atualizado (emitido há no máximo 90 dias);
- Certificado de Registro de Arma de Fogo (CRAF) ou Alterações que publicou os dados da arma;
- Certidão da Justiça Militar STM\*;
- Certidão Negativa da Justiça Federal\*;
- Certidão Negativa da Justiça Eleitoral TSE\*; e
- Atestado de Antecedentes Criminais PF\*.

\* Apesar de não ser obrigatória a apresentação das certidões, a sua anexação torna o processo mais célere, além de evitar indeferimentos em caso de impossibilidade de emissão por parte da Administração.

## PSICÓLOGOS CREDENCIADOS PELA POLÍCIA FEDERAL PARA A REALIZAÇÃO DO TESTE DE AVALIAÇÃO DA APTIDÃO PSICOLÓGICA

(TAAP): https://www.gov.br/pf/pt-br/assuntos/armas/psicologos/psicologos-crediciados

### "LINKS" PARA EMISSÃO DAS CERTIDÕES DE ANTECEDENTES CRIMINAIS:

- CERTIDÃO DA JUSTIÇA FEDERAL: https://certidoes.trf2.jus.br/certidoes/#/principal/solicitar
- CERTIDÃO DA JUSTIÇA MILITAR STM: https://www.stm.jus.br/servicos-stm/certidao-negativa/emitir-certidao-negativa
- ATESTADO DE ANTECEDENTES CRIMINAIS PF https://servicos.dpf.gov.br/antecedentes-criminais/certidao
- CERTIDÃO NEGATIVA DE CRIMES ELEITORAIS TSE https://www.tse.jus.br/eleitor/certidoes/certidao-de-crimes-eleitorais

#### COMO ACESSAR O SISTEMA E ENVIAR A SOLICITAÇÃO:

- Página do Google;
- $\succ$  STI;
- STI Página inicial Força Aérea Brasileira;
- ➢ SIGMAER;
- Login único (digitar CPF e Código de Acesso);
- Clicar em Porte de Arma (PAF);
- Preencher os dados do Formulário de Solicitação de Serviço (FSS). No campo "N° DE VEZES QUE REQUER", informar a quantidade de pedidos neste sistema, sem considerar eventuais pedidos em sistemas anteriores;
- Anexar os documentos previstos, em formato PDF. Clique em "ESCOLHER", selecione o documento a ser anexado e, em seguida, clique em "UPLOAD". Este procedimento deverá ser feito para cada documento a ser anexado.
- Clique em "ENVIAR FORMULÁRIO".

# CONTATO PARA EVENTUAIS DÚVIDAS:

AGMA-Afonsos: 2157-2529 Posto Avançado de Atendimento do Galeão (PAAGL): 99813-6357 Chefia: edmilsoner@fab.mil.br Auxiliares: rafaelrff@fab.mil.br, marcosmrs3@fab.mil.br e basiliobbc@fab.mil.br. **ATENÇÃO!** Este tutorial não substitui o Manual da ferramenta do SIGMAER, bem como a ICA 136-3 de 2022.

Edmilson Rosa – Ten Cel Esp Arm R/1 Chefe da AGMA da BREVET